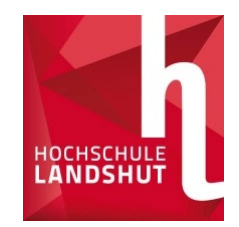

# **Bewerbung mit Primuss**

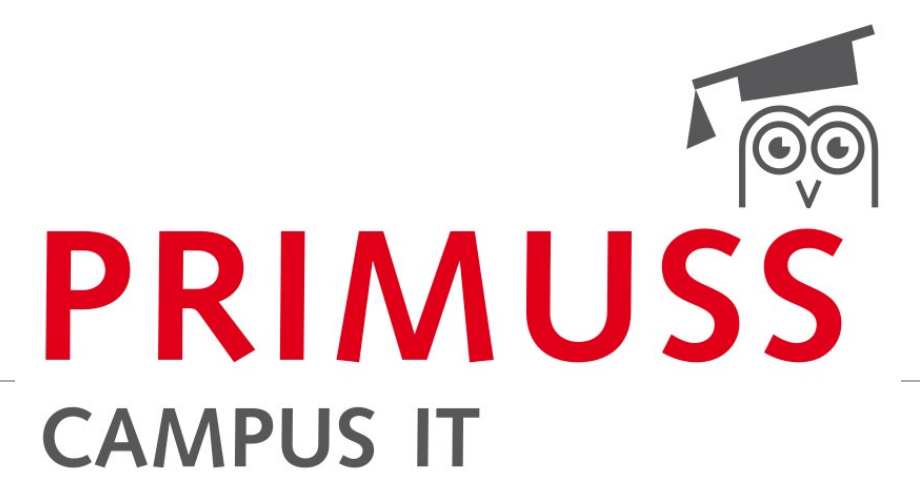

GRUNDLAGEN DER ANMELDUNG UND BEWERBUNG FÜR EINEN STUDIENGANG AN DER HOCHSCHULE LANDSHUT

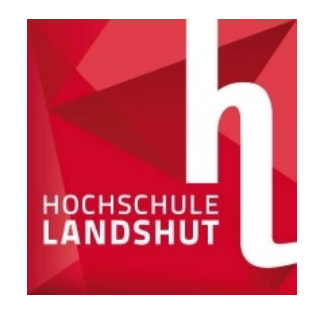

# **Anmeldung Online**

### https://www3.primuss.de/cgi-bin/bew\_anmeldung/index.pl?FH=fhla

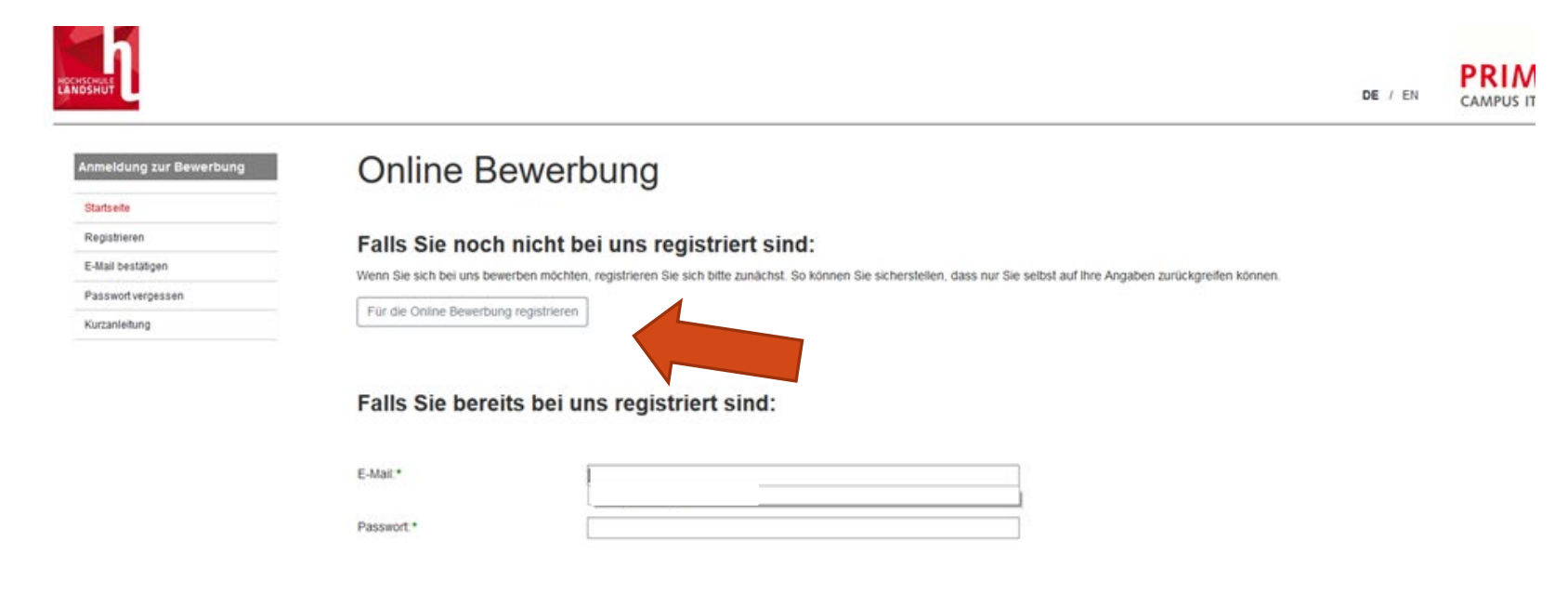

- Mit dem Link auf die Bewerbungswebsite gehen
- Auf der Website auf den Registrierbutton drücken
- Alle Pflichtfelder ausfüllen
- E-Mail bestätigen
- Weiter geht's

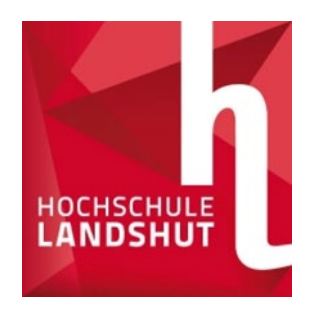

# Fragenteil (persönliche Daten, Vorbildung, Vorstudium)

| ← → ⊂ ŵ | ♥ ▲ https://www3.primuss.de/cgi-bin/bew_anmeldung_v2/index.pl | ▣ … ☑ ☆ |  |  |
|---------|---------------------------------------------------------------|---------|--|--|
|         |                                                               |         |  |  |

Angaben zum Vorstudium

#### Bewerbungsübersicht Anmeldung zur Bewerbung Bei der Bewerbungsübersicht: Übersichtsseite Onlineantrag per E-Mail senden Hier können Sie Ihren Bewerbungsfortschritt finden: • Alle drei Reiter mit Einstellungen entsprechenden Daten Bewerbungsfortschritt Kurzanleitung ausfüllen und speichern Abmelden Hier wählen Sie den Studiengang aus: Einen neuen Studiengang auswählen Hier geben Sie Ihre persönlichen Daten, Vorbildung, Lebenslauf usw. an: noch unvollständig Persönliche Daten Angaben zur Vorbildung

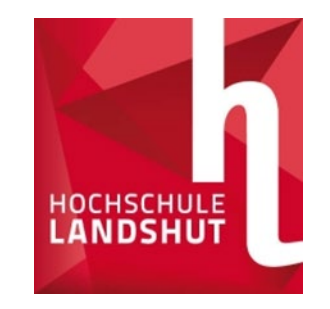

# Auswahl der Studiengänge

| ← → ♂ ଢ                        | https://www3.primuss.de/cgi-bin/bew_anmeldung_v2/index.pl |                   |                                                   |
|--------------------------------|-----------------------------------------------------------|-------------------|---------------------------------------------------|
| Anmeldung zur Bewerbung        | Bewerbungsübersicht                                       |                   |                                                   |
| Übersichtsseite                |                                                           |                   |                                                   |
| Onlineantrag per E-Mail senden | Hier können Sie Ihren Bewerbungsfortschritt finden:       |                   | Crundoötelich o Erogon euro                       |
| Einstellungen                  |                                                           |                   | Grundsatzliche Fragen zum                         |
| Kurzanleitung                  | Bewerbungsfortschritt                                     |                   | Studium beantworten                               |
| Abmelden                       | Hier wählen Sie den Studiengang aus:                      |                   | <ul> <li>Aus der Liste den gewünschten</li> </ul> |
|                                | E Einen neuen Studiengang auswählen                       |                   | Studiengang wählen                                |
|                                |                                                           |                   |                                                   |
|                                | Hier geben Sie Ihre persöl                                | oenslauf usw. an: |                                                   |
|                                | Persönliche Daten noch u                                  | nvollständig      |                                                   |
|                                | Angaben zur Vorbildung                                    |                   |                                                   |
|                                | C Angaben zum Vorstudium                                  |                   |                                                   |

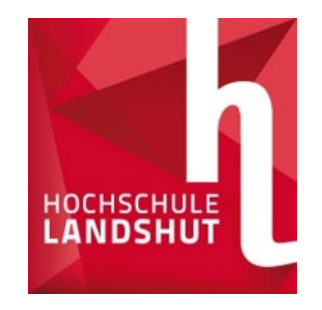

## Auswahl der Studiengänge

#### Bewerbung Studiengang

Übersichtsseite

## Auswahl des Studiengangs

| Auswahl des Studiengangs<br>Kurzanleitung<br>Abmelden | Anzeige<br>einschränken auf                             | <ul> <li>keine Einschränkung</li> <li>Bachelor</li> <li>Master</li> <li>Zertifikat</li> </ul> | 3 |
|-------------------------------------------------------|---------------------------------------------------------|-----------------------------------------------------------------------------------------------|---|
|                                                       | Für welches<br>Semester<br>möchten Sie sich<br>bewerben | <ul> <li>1. Semester</li> <li>höheres Semester</li> </ul>                                     | 3 |
|                                                       | Studiengang                                             | <ul> <li>Automobil- und Nutzfahrzeugtechnik</li> <li>Bachelor</li> </ul>                      | 0 |
|                                                       |                                                         | <ul> <li>Automobilinformatik</li> <li>Bachelor</li> </ul>                                     |   |
|                                                       |                                                         | <ul> <li>Automobilwirtschaft und -technik</li> <li>Bachelor</li> </ul>                        |   |

- Aus der Liste den gewünschten Studiengang wählen
- **Tipp:** Die Liste lässt sich nach Abschlussart und Semester filtern
- Den ausgewählten Studiengang mit "Speichern" bestätigen
- Darauf anschließende Fragen beantworten und speichern

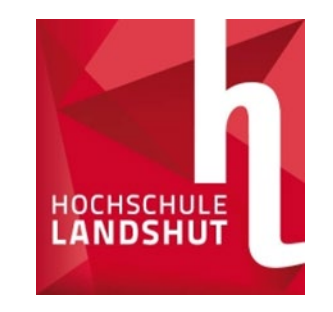

# Dokumente hochladen

| ♥ ▲ https://www3.primuss.de/cgi-bin/bew_anmeldung_v2/index.pl | F | ••• | ${\times}$ | ☆ | lii\ |  | ۲ |
|---------------------------------------------------------------|---|-----|------------|---|------|--|---|
|---------------------------------------------------------------|---|-----|------------|---|------|--|---|

Abruf von Abschlussdokumenten und die Möglichkeit zur Adressänderung).

### Hier können Sie Ihren Bewerbungsfortschritt finden:

Bewerbungsfortschritt

### Hier können Sie Ihre Dokumente hochladen (Zeugnis, Praktikumsnachweis usw.)

1 Dokumente hochladen

### Hier wählen Sie den Studiengang aus:

| Automobil- und Nutzfahrzeugtechnik Master 1. Semeste | ſ          |
|------------------------------------------------------|------------|
| Studiengang bearbeiten                               | g absenden |

- Hier sehen Sie Ihre Liste von Dokumenten die Sie für Ihren Studiengang brauchen
  - •Die entsprechenden Unterlagen lassen sich mit dem "Hochladen" Button an die Hochschule weiterschicken
  - •**Tipp:** Die Liste zeigt zusätzliche Fristen, entsprechende Studiengänge, Tipps zu den Unterlagen und Status der eingegangenen Dokumente

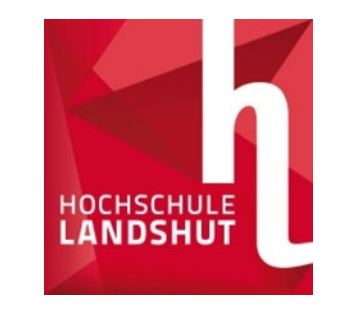

## Liste der Dokumente

| Dokument                                                    |     | für Studiengang | Frist               | Hochladen           | •Oben fettgedruckt sieht man für<br>was die Spalten in der Liste da<br>sind                   |
|-------------------------------------------------------------|-----|-----------------|---------------------|---------------------|-----------------------------------------------------------------------------------------------|
| Antrag auf Anerkennung bereits erbrachter Studienleistungen | (?) | MB - B          | 15.01.2021          | Hochladen           | •Bei noch nicht eingereichten                                                                 |
| Arbeitsvertrag dual                                         | (?) | MB - B          | bis Immatrikulation | Hochladen           | Unterlagen gibt es den<br>Hochladebutton ganz rechts                                          |
| Bachelorzeugnis/Diplomzeugnis                               | ?   | MAN - M         | 28.02.2021          | Hochladen           | •Bei überschrittenen Fristen gibt                                                             |
| Begründungsschreiben Zweitstudium                           | ?   | MB - B          |                     | Frist überschritten | es stattdessen nur eine                                                                       |
| Begründungsschreiben Zweitstudium                           | ?   | MB - B          | 15.01.2021          | Hochladen           | Bemerkung                                                                                     |
| Ł Hochschulzugangsberechtigung                              | 0   | MB - B          |                     | Hochgeladen√        | ok Sonderfrist gegeben werden                                                                 |
|                                                             |     |                 |                     |                     | <ul> <li>Hochgeladene und gepr üfte<br/>Unterlagen bekommen ein OK<br/>ganz rechts</li> </ul> |

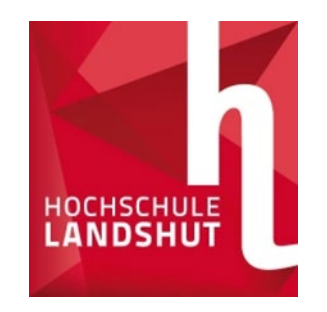

# Absendung der Bewerbung

Abruf von Abschlussdokumenten und die Möglichkeit zur Adressänderung).

### Hier können Sie Ihren Bewerbungsfortschritt finden:

Bewerbungsfortschritt

Hier können Sie Ihre Dokumente hochladen (Zeugnis, Praktikumsnachweis usw.)

1 Dokumente hochladen

### Hier wählen Sie den Studiengang aus:

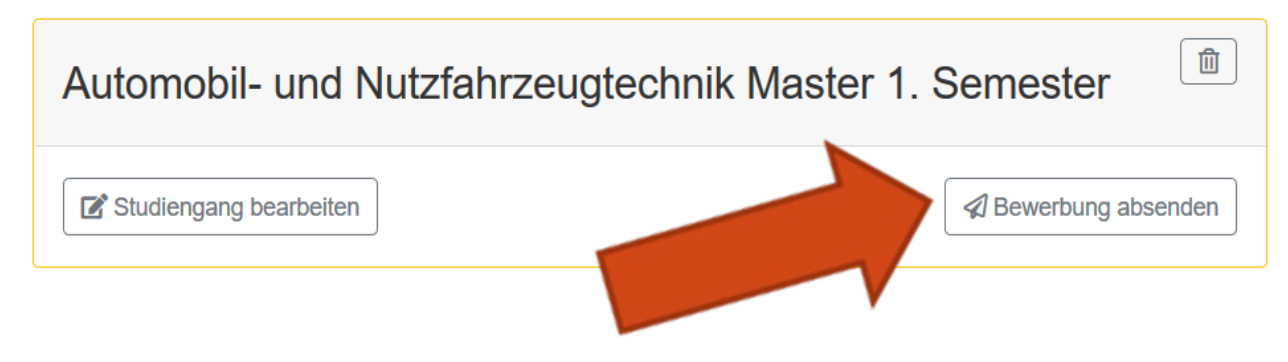

- Wenn alle Daten eingetragen sind, erscheint Ihr Studiengang
- Senden Sie Ihre Bewerbung ab wie in der Abbildung unten
- Tipp: Sie können zusätzlich den Fortschritt Ihrer Bewerbung mit den Button oben in der Abbildung anschauen

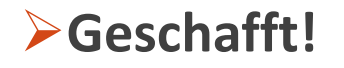